## **Programming Graphics**

#### **Advanced Programming**

#### **ICOM 4015**

#### Lecture 14

#### **Reading: Java Concepts Chapter 5**

Fall 2006

Adapted from Java Concepts Companion Slides

### **Chapter Goals**

- To be able to write simple applications
- To display graphical shapes such as lines and ellipses
- To use colors
- To display drawings consisting of many shapes
- To read input from a dialog box

 To develop test cases that validate the Fall 2006 Adapted from Java Concepts Companion Slides Correctness of your programs

## **Frame Windows**

#### • The JFrame class

JFrame frame = new JFrame(); frame.setSize(300, 400); frame.setTitle("An Empty Frame"); frame.setDefaultCloseOperation(JFrame.EXIT\_ON\_CLOSE); frame.setVisible(true);

#### import javax.swing.\*;

## **A Frame Window**

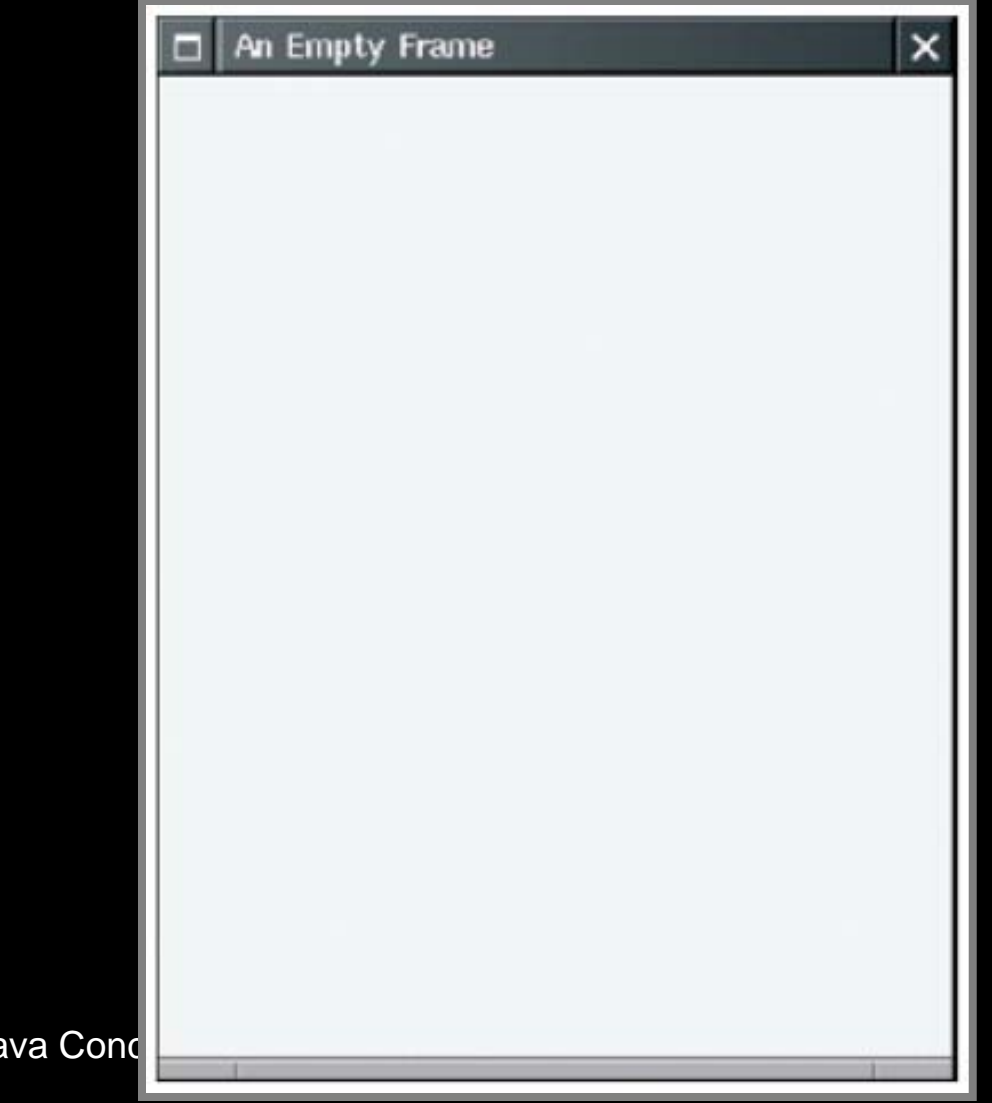

Figure 1: A Frame Window Fall 2006

Adapted from Java Conc

#### File EmptyFrameViewer.java

```
01: import javax.swing.*;
02:
03: public class EmptyFrameViewer
04: {
     public static void main(String[] args)
05:
06:
          JFrame frame = new JFrame();
07:
08:
09:
         final int FRAME WIDTH = 300;
10:
         final int FRAME HEIGHT = 400;
11:
12:
          frame.setSize(FRAME WIDTH, FRAME HEIGHT);
13:
          frame.setTitle("An Empty Frame");
14:
          frame.setDefaultCloseOperation(JFrame.EXIT ON CLOSE);
15:
16:
          frame.setVisible(true);
17:
18: }
```

## **Self Check**

- 1. How do you display a square frame with a title bar that reads "Hello, World!"?
- 2. How can a program display two frames at once?

#### Answers

1. Modify the EmptyFrameViewer program as follows:

frame.setSize(300, 300);
frame.setTitle("Hello, World!");

2. Construct two JFrame objects, set each of their sizes, and call setVisible(true) on each of them

## **Drawing Shapes**

 paintComponent: called whenever the component needs to be repainted:

```
public class RectangleComponent extends JComponent
{
    public void paintComponent(Graphics g)
    {
        // Recover Graphics2D
        Graphics2D g2 = (Graphics2D) g;
        . . .
    }
}
```

### **Drawing Shapes**

- Graphics class lets you manipulate the graphics state (such as current color)
- Graphics2D class has methods to draw shape objects
- Use a cast to recover the Graphics2D object from the Graphics parameter

```
Rectangle box = new Rectangle(5, 10, 20, 30);
g2.draw(box);
```

Fall 2 avt A. awt A. Concepts Companion Slides

## **Drawing Rectangles**

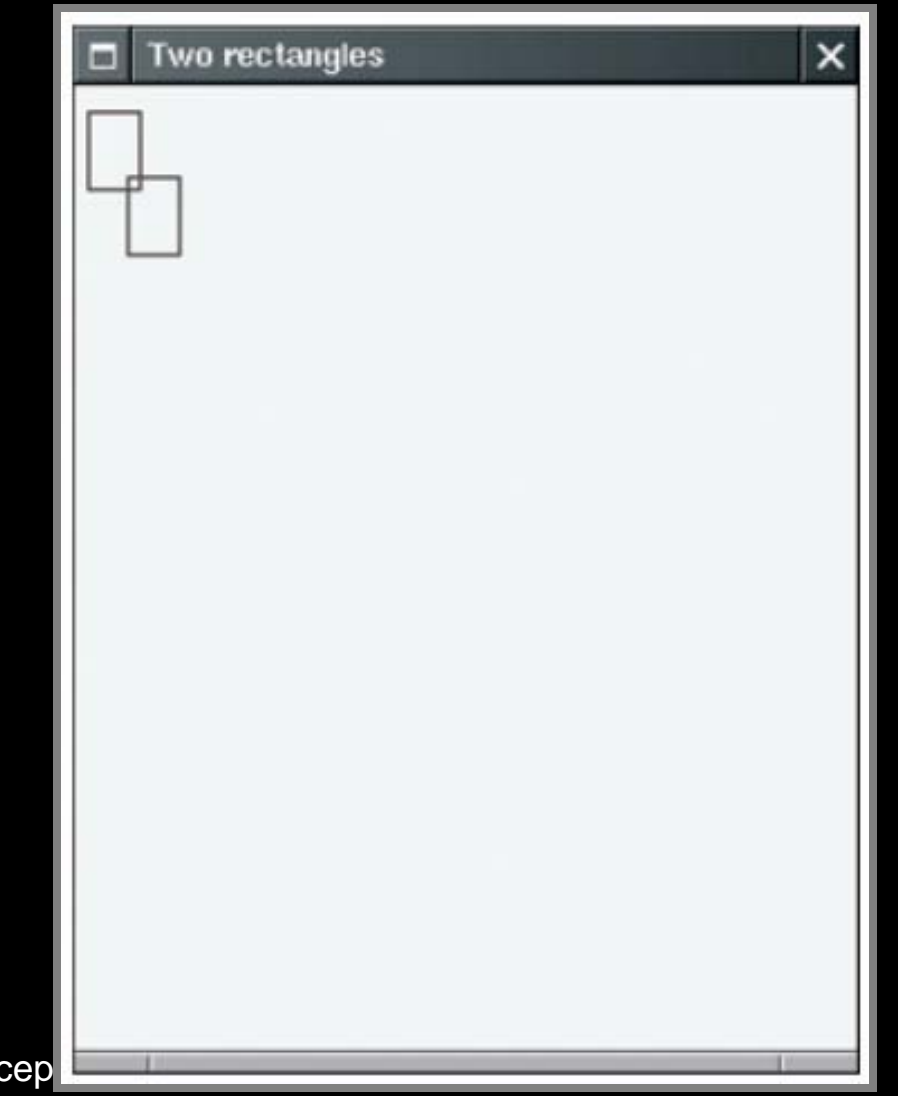

Figure 2: Drawing Rectangles Fall 2006 Adapted from Java Concep

## **Rectangle Drawing Program Classes**

- RectangleComponent: its paintComponent method produces the drawing
- RectangleViewer: its main method constructs a frame and a RectangleComponent, adds the component to the frame, and makes the frame visible

Continued...

## **Rectangle Drawing Program Classes**

- 1. Construct a frame
- 2. Construct an object of your component class:

RectangleComponent component = new RectangleComponent();

3. Add the component to the frame

frame.add(component);

However, if you use an older version of Java (before Version 5), you must make a slightly more complicated call:

frame.getContentPane().add(component);

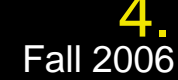

Make the frame visible Adapted from Java Concepts Companion Slides

#### File RectangleComponent.java

```
01: import java.awt.Graphics;
02: import java.awt.Graphics2D;
03: import java.awt.Rectangle;
04: import javax.swing.JPanel;
05: import javax.swing.JComponent;
06:
07: /**
08:
       A component that draws two rectangles.
09: */
10: public class RectangleComponent extends JComponent
11: {
       public void paintComponent(Graphics g)
12:
13:
14:
          // Recover Graphics2D
15:
          Graphics2D q2 = (Graphics2D) q;
16:
```

Adapted from Java Concepts Companion Slides

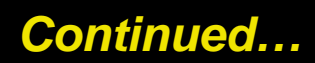

### File RectangleComponent.java

```
17:
         // Construct a rectangle and draw it
18:
         Rectangle box = new Rectangle(5, 10, 20, 30);
         q2.draw(box);
19:
20:
      // Move rectangle 15 units to the right and 25 units
21:
   // down
22:
         box.translate(15, 25);
23:
24:
   // Draw moved rectangle
        q2.draw(box);
25:
      }
26:
27: }
```

### File RectangleViewer.java

```
01: import javax.swing.JFrame;
02:
03: public class RectangleViewer
04: {
      public static void main(String[] args)
05:
06:
07:
          JFrame frame = new JFrame();
08:
09:
          final int FRAME WIDTH = 300;
10:
          final int FRAME HEIGHT = 400;11:
12:
          frame.setSize(FRAME WIDTH, FRAME HEIGHT);
          frame.setTitle("Two rectangles");
13:
14:
          frame.setDefaultCloseOperation(JFrame.EXIT ON CLOSE);
15:
```

Continued...

### File RectangleViewer.java

16: RectangleComponent component = new RectangleComponent();
17: frame.add(component);
18:
19: frame.setVisible(true);
20: }

21: }

## **Self Check**

- 1. How do you modify the program to draw two squares?
- 2. How do you modify the program to draw one rectangle and one square?
- 3. What happens if you call g.draw(box) instead of g2.draw(box)?

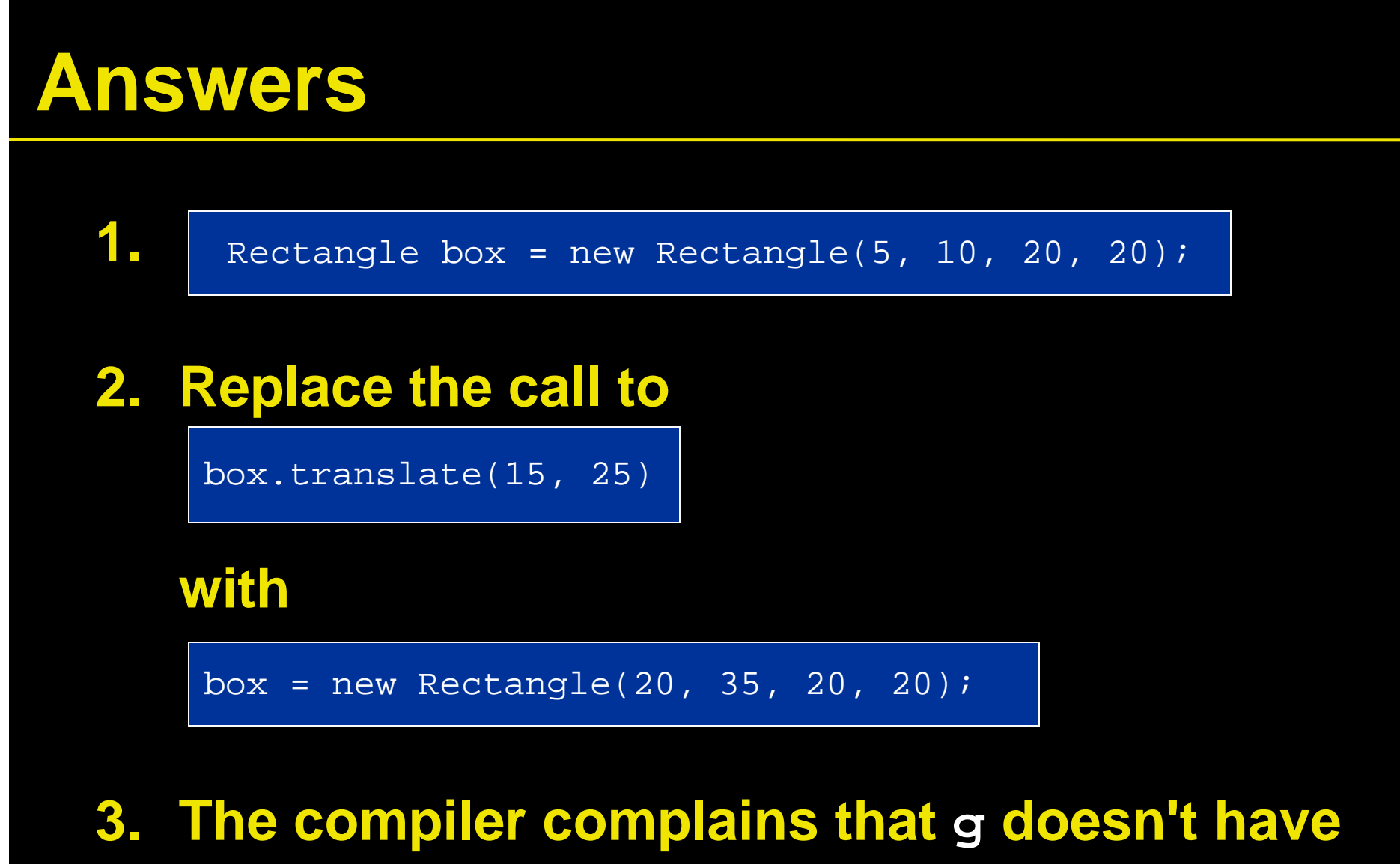

#### a draw method

Fall 2006

Adapted from Java Concepts Companion Slides

- Applets are programs that run inside a web browser
- To implement an applet, use this code outline:

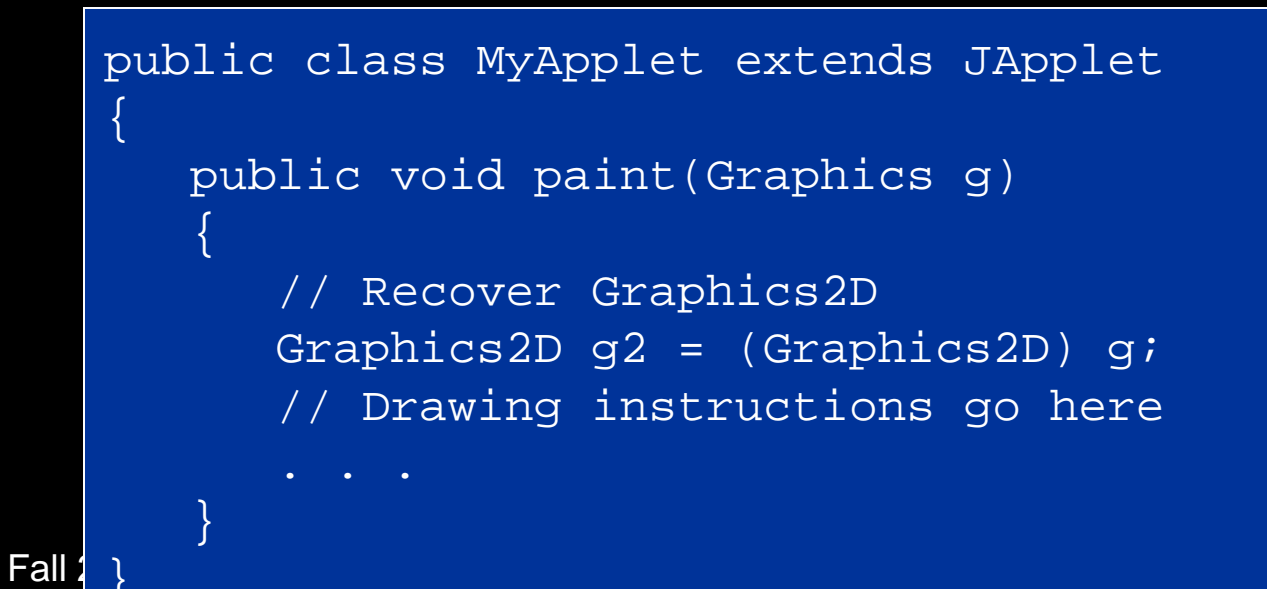

- This is almost the same outline as for a component, with two minor differences:
  - 1. You extend JApplet, not JComponent
  - 2. You place the drawing code inside the paint method, not inside paintComponent
- To run an applet, you need an HTML file with the applet tag

- An HTML file can have multiple applets; add a separate applet tag for each applet
- You view applets with the applet viewer or a Java enabled browser

appletviewer RectangleApplet.html

### File RectangleApplet.java

```
01: import java.awt.Graphics;
02: import java.awt.Graphics2D;
03: import java.awt.Rectangle;
04: import javax.swing.JApplet;
05:
06: /**
       An applet that draws two rectangles.
07:
08: */
09: public class RectangleApplet extends JApplet
10: {
       public void paint(Graphics g)
11:
12:
          // Prepare for extended graphics
13:
14:
          Graphics2D q2 = (Graphics2D) q;
```

Adapted from Java Concepts Companion Slides

Continued...

### File RectangleApplet.java

```
15:
16:
         // Construct a rectangle and draw it
17:
          Rectangle box = new Rectangle(5, 10, 20, 30);
          q2.draw(box);
18:
19:
         // Move rectangle 15 units to the right and 25 units
20:
   // down
          box.translate(15, 25);
21:
22:
23:
         // Draw moved rectangle
24:
          g2.draw(box);
       }
25:
26: }
27:
```

### File RectangleApplet.html

<applet code="RectangleApplet.class" width="300" height="400" > </applet>

### File

### RectangleAppletExplained.html

```
<html>
<head>
<title>Two rectangles</title>
</head>
<body>
Here is my <i>first applet</i>:
<applet code="RectangleApplet.class" width="300" height="400">
</applet>
</body>
</html>
```

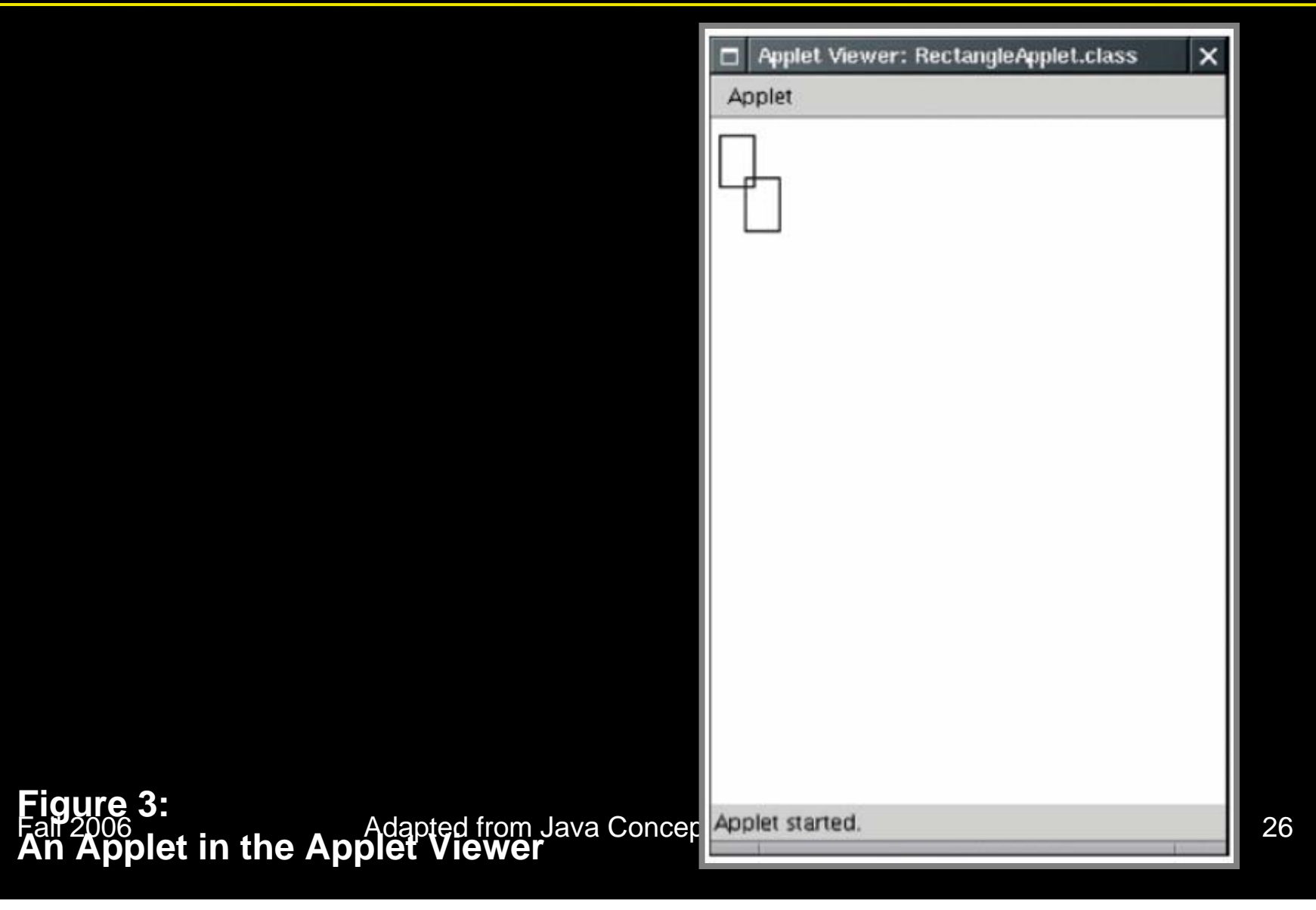

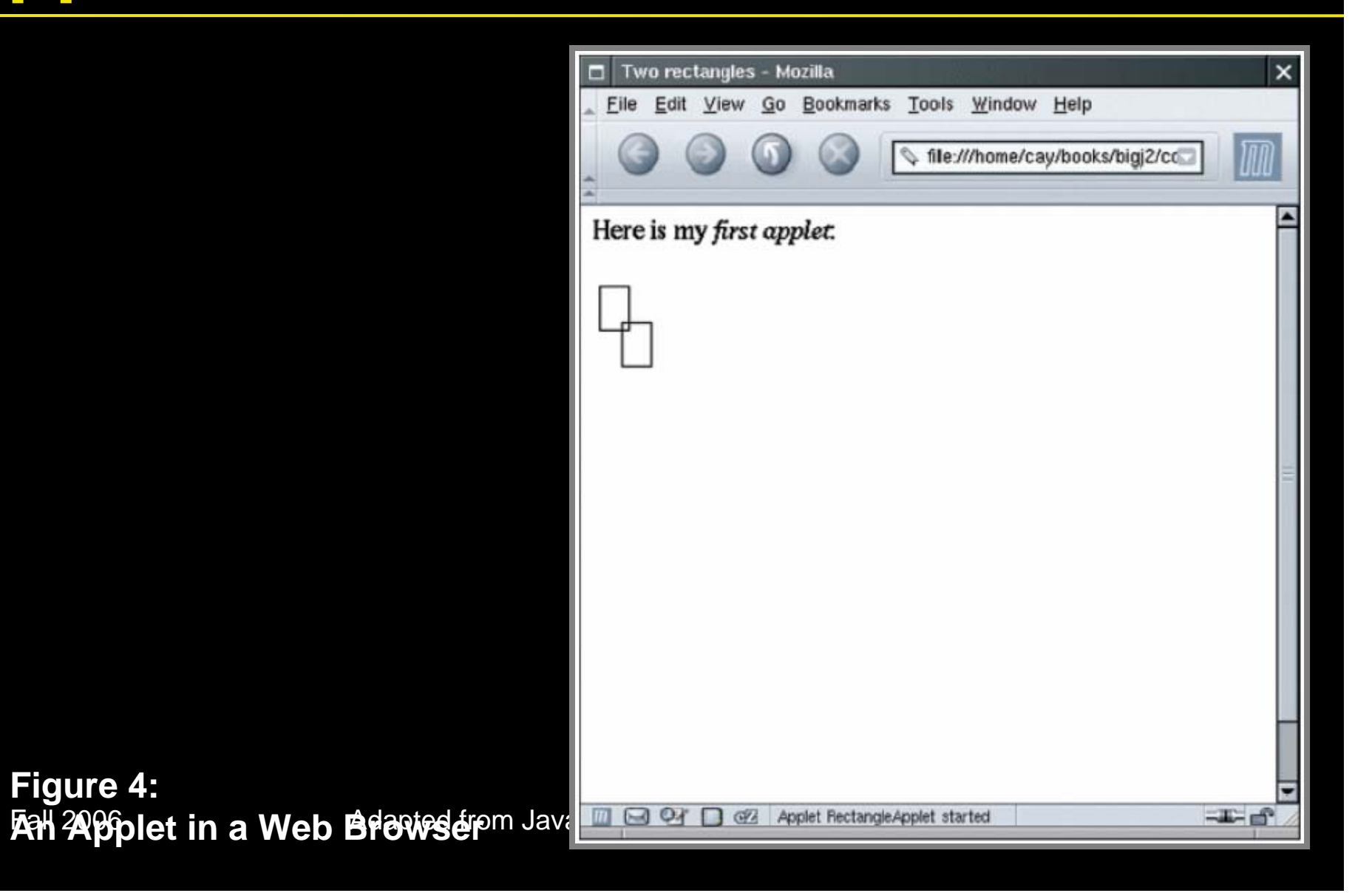

### **Graphical Shapes**

- Rectangle, Ellipse2D.Double, and Line2D.Double describe graphical shapes
- We won't use the .Float classes
- These classes are inner classes—doesn't matter to us except for the import statement:

import java.awt.geom.Ellipse2D; // no .Double

Must construct and draw the shape

Ellipse2D.Double ellipse = new Ellipse2D.Double(x, y, width, height);
g2.draw(ellipse);

## An Ellipse

Figure 6:

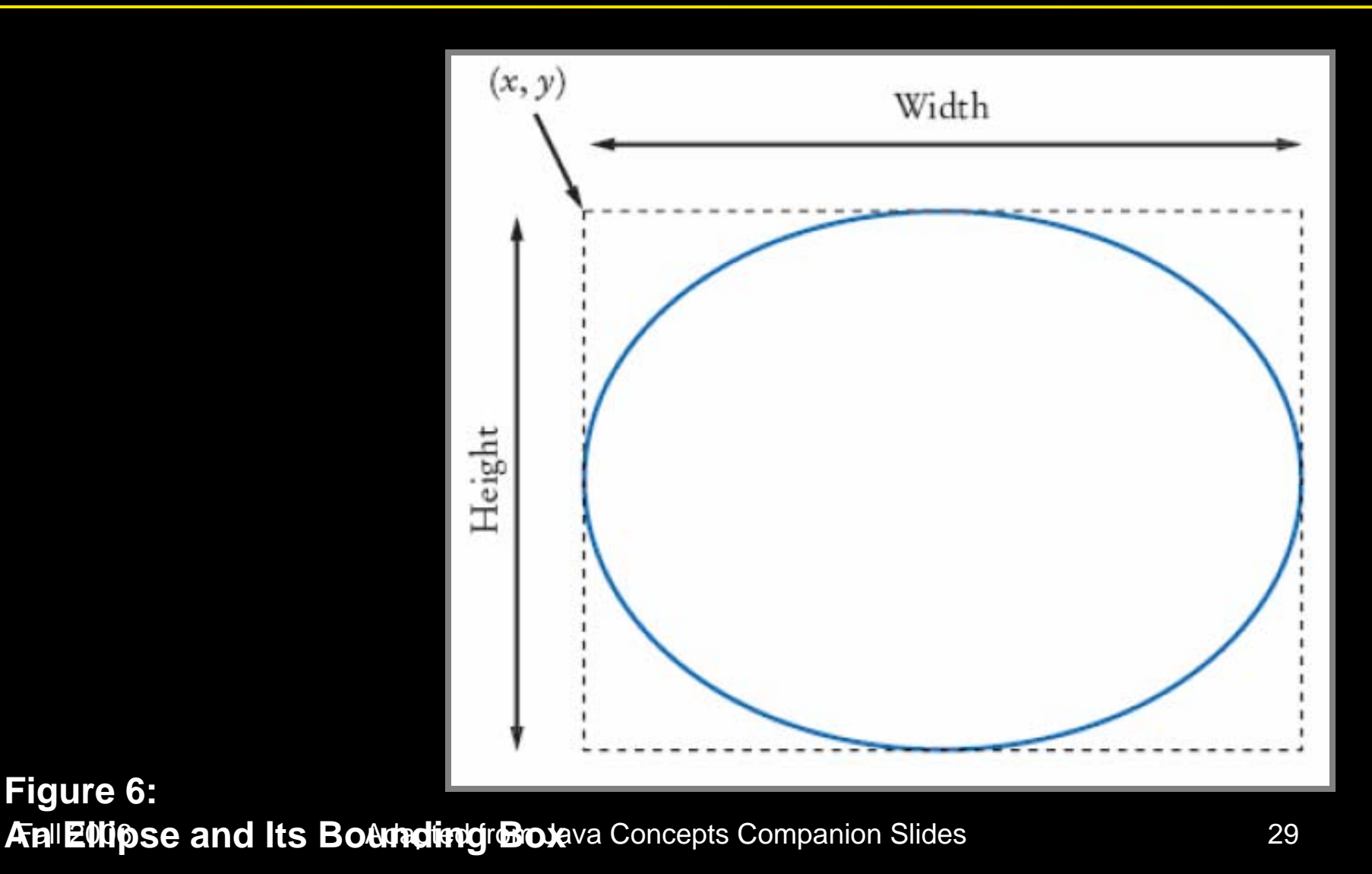

## **Drawing Lines**

#### • To draw a line:

Line2D.Double segment = new Line2D.Double(x1, y1, x2, y2);

#### or,

Point2D.Double from = new Point2D.Double(x1, y1); Point2D.Double to = new Point2D.Double(x2, y2); Line2D.Double segment = new Line2D.Double(from, to);

## **Drawing Strings**

g2.drawString("Message", 50, 100);

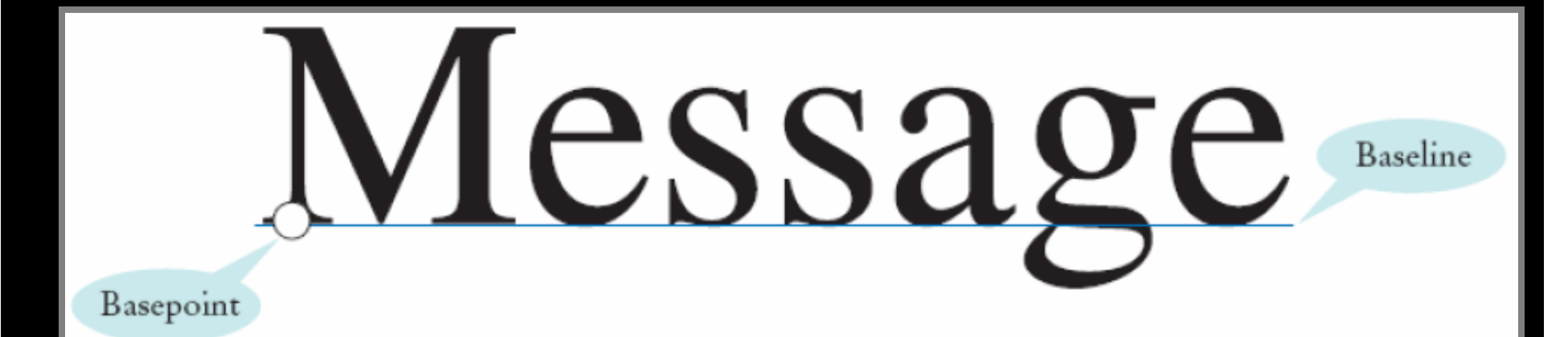

Figure 7: Basepoint and Baseline

Fall 2006

Adapted from Java Concepts Companion Slides

## **Self Test**

- 1. Give instructions to draw a circle with center (100, 100) and radius 25
- 2. Give instructions to draw a letter "V" by drawing two line segments
- 3. Give instructions to draw a string consisting of the letter "V"

| Answers |                                                                                                    |
|---------|----------------------------------------------------------------------------------------------------|
| 1.      | g2.draw(new Ellipse2D.Double(75, 75, 50, 50);                                                                                                    |
| 2.      | <pre>Line2D.Double segment1 = new Line2D.Double(0, 0, 10, 30); g2.draw(segment1); Line2D.Double segment2 = new Line2D.Double(10, 30, 20, 0); g2.draw(segment2);</pre> |
| 3.      | g2.drawString("V", 0, 30);                                                                                                    |
|         |                                                                                                    |

### Colors

- Standard colors Color.BLUE, Color.RED, Color.PINK etc.
- Specify red, green, blue between 0.0F and 1.0F Color magenta = new Color(1.0F, 0.0F, 1.0F); // F = float
- Set color in graphics context

g2.setColor(magenta);

• Color is used when drawing and filling shapes Fall g2.fill(rectangle); // filled with current color 34

## Self Check

- 1. What are the RGB color values of Color.BLUE?
- 2. How do you draw a yellow square on a red background?

#### Answers

#### 1. 0.0F, 0.0F, and 0.1F

# 2. First fill a big red square, then fill a small yellow square inside:

g2.setColor(Color.RED); g2.fill(new Rectangle(0, 0, 200, 200)); g2.setColor(Color.YELLOW); g2.fill(new Rectangle(50, 50, 100, 100));
# **Drawing Complex Shapes**

• Good practice: Make a class for each graphical shape

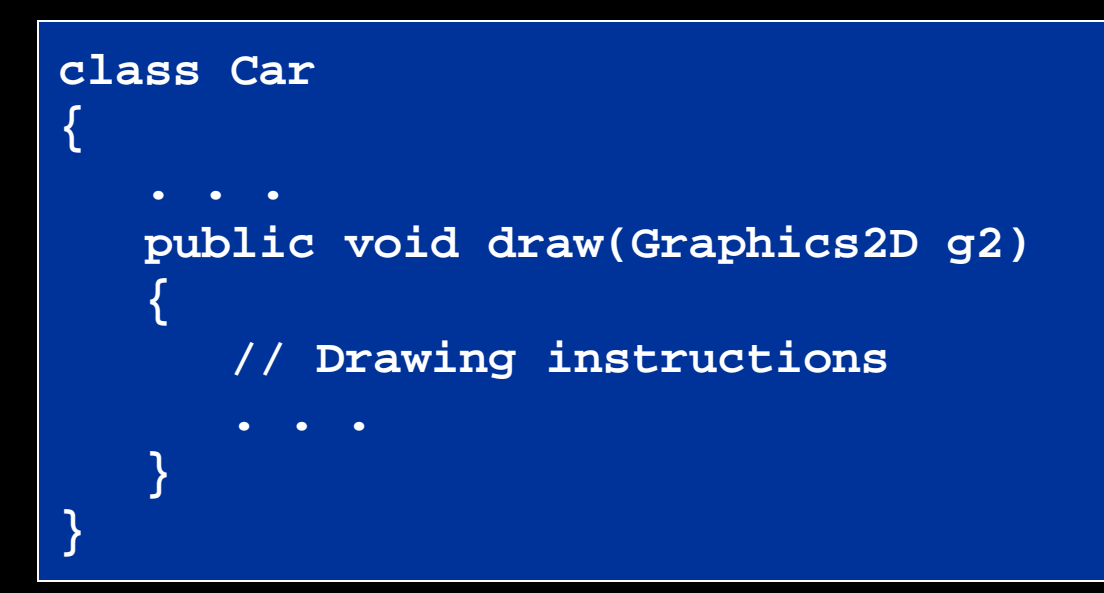

#### • Plan complex shapes by making sketches on

Fall graph paper apted from Java Concepts Companion Slides

# **Drawing Cars**

- Draw two cars: one in top-left corner of window, and another in the bottom right
- Compute bottom right position, inside paintComponent method:

```
int x = getWidth() - 60;
int y = getHeight() - 30;
Car car2 = new Car(x, y);
```

 getWidth and getHeight are applied to object that executes paintComponent

If window is resized paintComponent is Fall 2006 Adapted from Java Concepts Companion Slides Called and Car position recomputed Continued...

20

# **Drawing Cars**

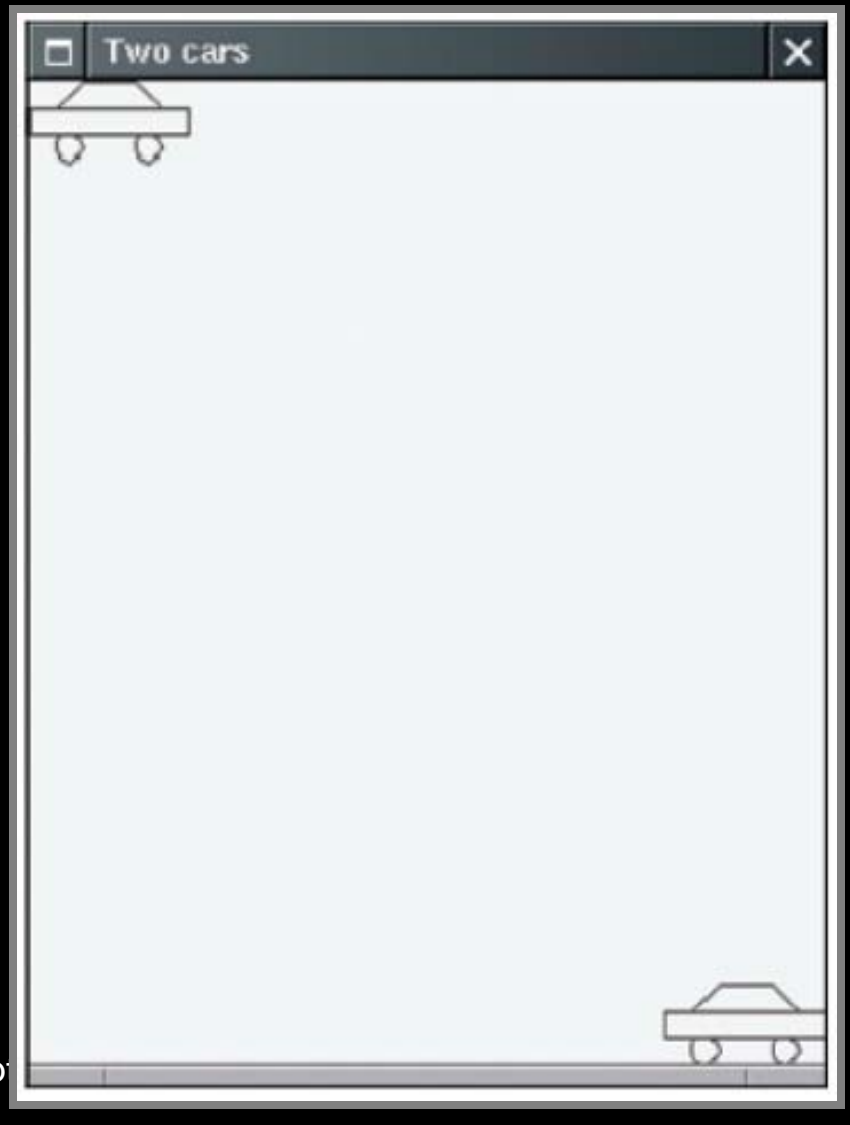

Figure 8: The Carcomponent Draws Two Shapes ep

# **Plan Complex Shapes on Graph** aper

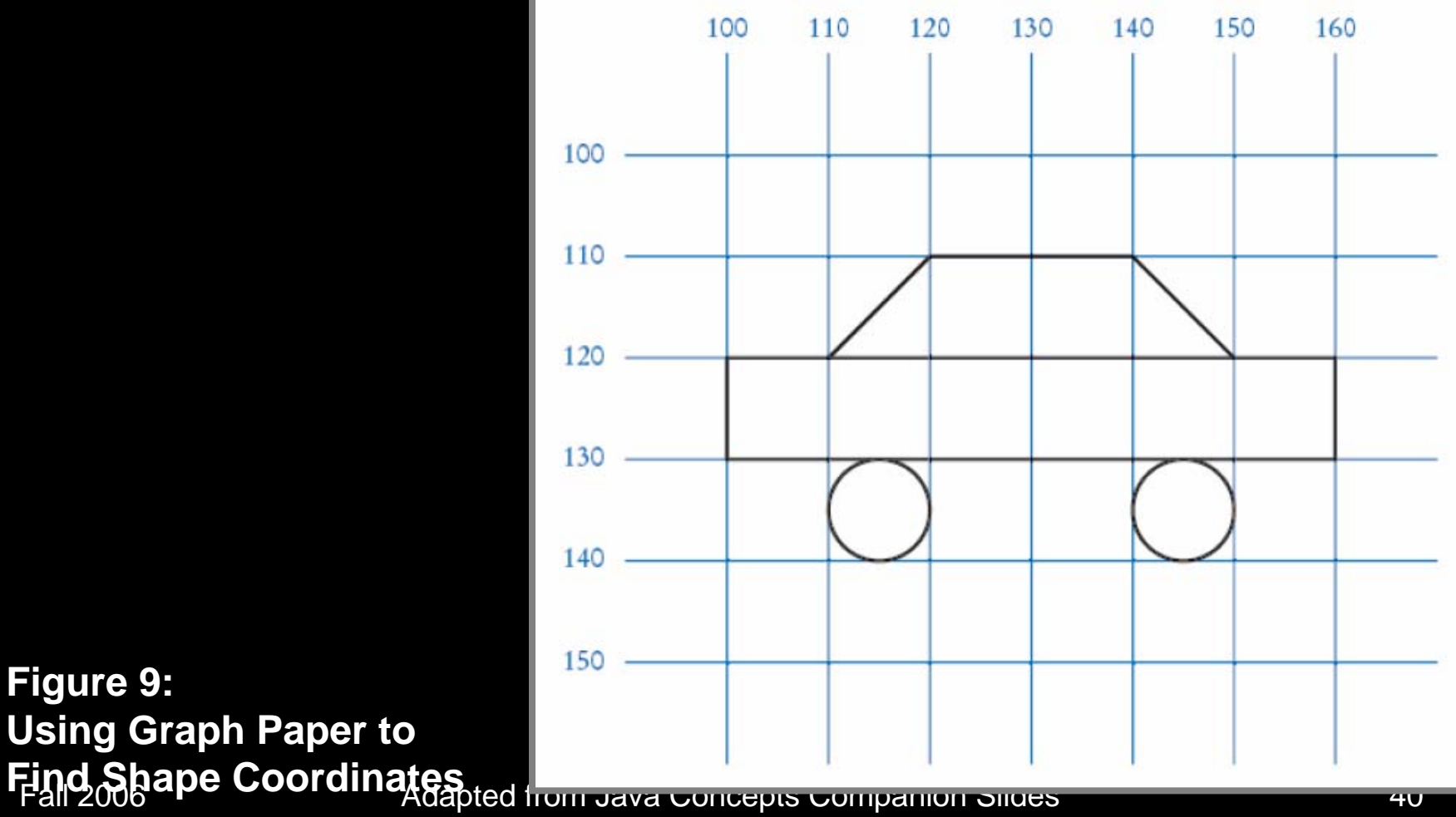

#### Figure 9: Using Graph Paper to

#### File CarComponent.java

```
01: import java.awt.Graphics;
02: import java.awt.Graphics2D;
03: import javax.swing.JComponent;
04:
05: /**
06:
       This component draws two car shapes.
07: */
08: public class CarComponent extends JComponent
09: {
10: public void paintComponent(Graphics g)
11:
          Graphics2D g2 = (Graphics2D) g;
12:
13:
14:
          Car car1 = new Car(0, 0);
15:
```

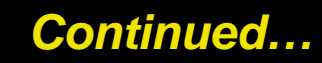

#### File CarComponent.java

| 16:   |   | <pre>int x = getWidth() - Car.WIDTH;</pre>   |
|-------|---|----------------------------------------------|
| 17:   |   | <pre>int y = getHeight() - Car.HEIGHT;</pre> |
| 18:   |   |                                              |
| 19:   |   | Car car2 = <b>new</b> Car(x, y);             |
| 20:   |   |                                              |
| 21:   |   | car1.draw(g2);                               |
| 22:   |   | car2.draw(g2);                               |
| 23:   | } |                                              |
| 24: } |   |                                              |

#### File Car.java

```
01: import java.awt.Graphics2D;
02: import java.awt.Rectangle;
03: import java.awt.geom.Ellipse2D;
04: import java.awt.geom.Line2D;
05: import java.awt.geom.Point2D;
06:
07: /**
     A car shape that can be positioned anywhere on the screen
08:
09: */
10: public class Car
11: {
      / * *
12:
          Constructs a car with a given top left corner
13:
14:
          @param x the x coordinate of the top left corner
          @param y the y coordinate of the top left corner
15:
16:
```

Continued...

#### File Car.java

```
17:
       public Car(int x, int y)
18:
19:
          xLeft = x;
20:
         yTop = y;
21:
       }
22:
23:
      / * *
24:
          Draws the car.
25:
          @param g2 the graphics context
26:
       public void draw(Graphics2D g2)
27:
28:
29:
          Rectangle body
30:
                 = new Rectangle(xLeft, yTop + 10, 60, 10);
          Ellipse2D.Double frontTire
31:
32:
                 = new Ellipse2D.Double(xLeft + 10, yTop
                       + 20, 10, 10);
                                                       Continued...
33:
          Ellipse2D.Double rearTire
```

# File Car. java

| 34: | = <b>new</b> Ellipse2D.Double(xLeft + 40, yTop          |
|-----|---------------------------------------------------------|
|     | + 20, 10, 10);                                          |
| 35: |                                                         |
| 36: | // The bottom of the front windshield                   |
| 37: | Point2D.Double r1                                       |
| 38: | <pre>= new Point2D.Double(xLeft + 10, yTop + 10);</pre> |
| 39: | // The front of the roof                                |
| 40: | Point2D.Double r2                                       |
| 41: | <pre>= new Point2D.Double(xLeft + 20, yTop);</pre>      |
| 42: | // The rear of the roof                                 |
| 43: | Point2D.Double r3                                       |
| 44: | <pre>= new Point2D.Double(xLeft + 40, yTop);</pre>      |
| 45: | // The bottom of the rear windshield                    |
| 46: | Point2D.Double r4                                       |
| 47: | <pre>= new Point2D.Double(xLeft + 50, yTop + 10);</pre> |
| 48: |                                                         |
| 49: | Line2D.Double frontWindshield                           |
| 50: | <pre>= new Line2D.Double(r1, r2);</pre>                 |
|     | Continued.                                              |

#### File Car.java

```
51:
          Line2D.Double roofTop
52:
                 = new Line2D.Double(r2, r3);
53:
          Line2D.Double rearWindshield
54:
                 = new Line2D.Double(r3, r4);
55:
56:
          g2.draw(body);
57:
          g2.draw(frontTire);
58:
          g2.draw(rearTire);
59:
          q2.draw(frontWindshield);
60:
          g2.draw(roofTop);
61:
          q2.draw(rearWindshield);
62:
63:
64:
       public static int WIDTH = 60;
65:
       public static int HEIGHT = 30;
66:
       private int xLeft;
67:
       private int yTop;
68: }
```

#### File CarViewer.java

```
01: import javax.swing.JFrame;
02:
03: public class CarViewer
04: {
05: public static void main(String[] args)
06:
07:
          JFrame frame = new JFrame();
08:
09:
         final int FRAME WIDTH = 300;
10:
          final int FRAME HEIGHT = 400;
11:
12:
          frame.setSize(FRAME WIDTH, FRAME HEIGHT);
13:
          frame.setTitle("Two cars");
14:
          frame.setDefaultCloseOperation(JFrame.EXIT_ON_CLOSE);
```

Adapted from Java Concepts Companion Slides

Continued...

#### File CarViewer.java

#### 15: 16: CarComponent component = new CarComponent(); 17: frame.add(component); 18: 19: frame.setVisible(true); 20: } 21: }

# Self Check

- 1. Which class needs to be modified to have the two cars positioned next to each other?
- 2. Which class needs to be modified to have the car tires painted in black, and what modification do you need to make?
- 3. How do you make the cars twice as big?

#### Answers

- 1. CarComponent
- 2. In the draw method of the Car class, call

g2.fill(frontTire); g2.fill(rearTire);

# 3. Double all measurements in the draw method of the Car class

# **Drawing Graphical Shapes**

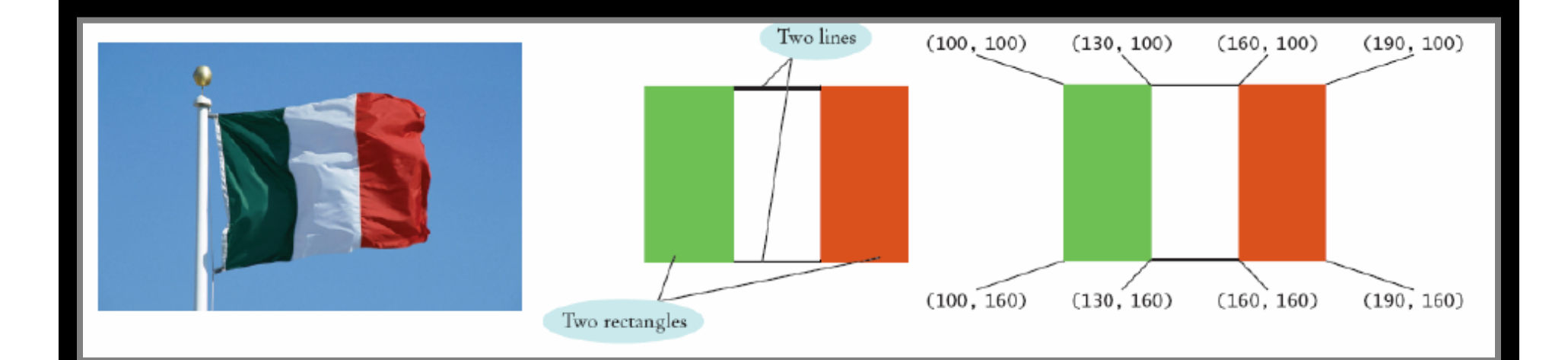

Rectangle leftRectangle = new Rectangle(100, 100, 30, 60); Rectangle rightRectangle = new Rectangle(160, 100, 30, 60); Line2D.Double topLine

= new Line2D.Double(130, 100, 160, 100);

Line2D.Double bottomLine

= new Line2D.Double(130, 160, 160, 160);

# **Computer Graphics**

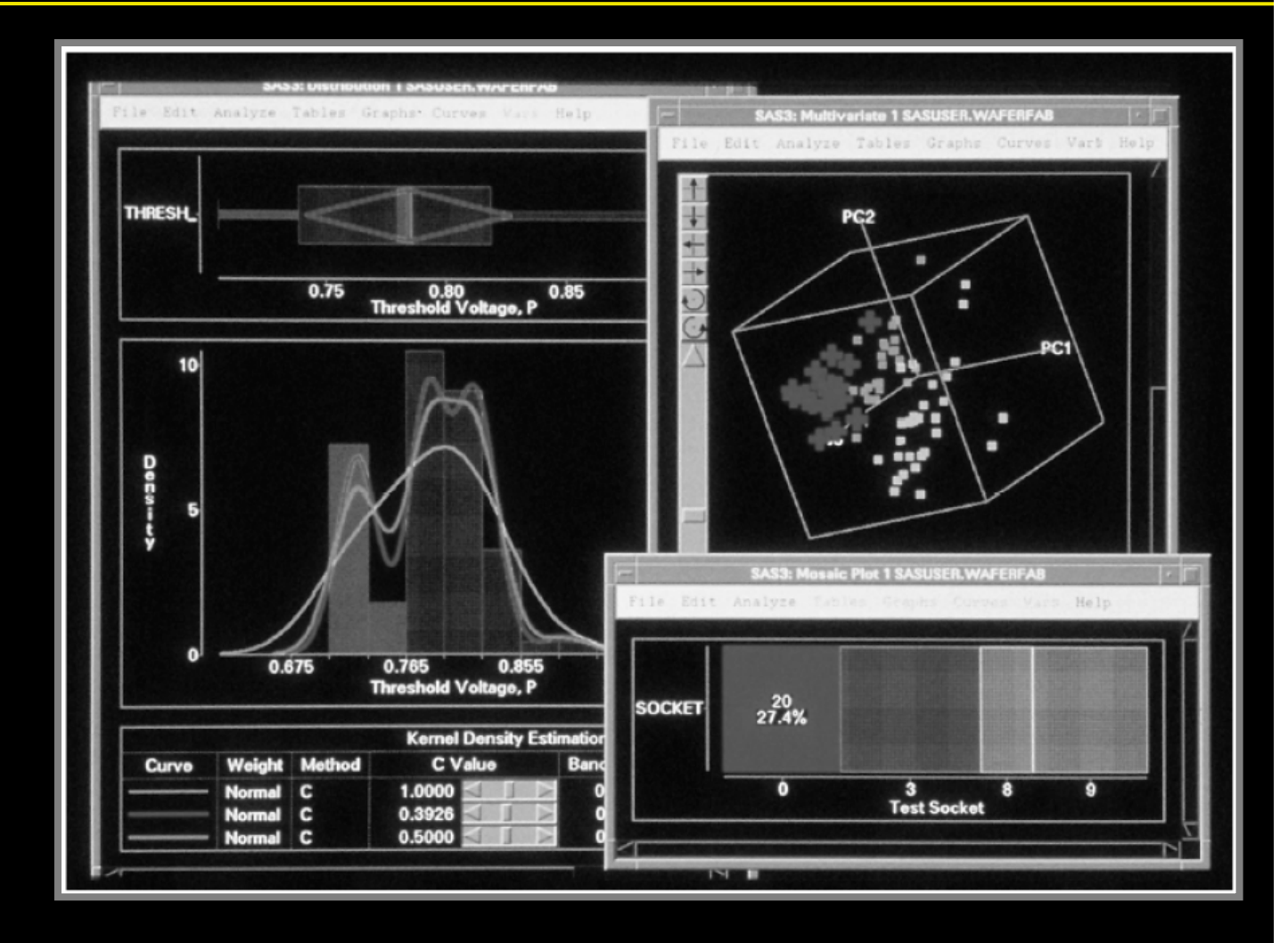

#### Figure 10: Diagrams

Adapted from Java Concepts Companion Slides

# **Computer Graphics**

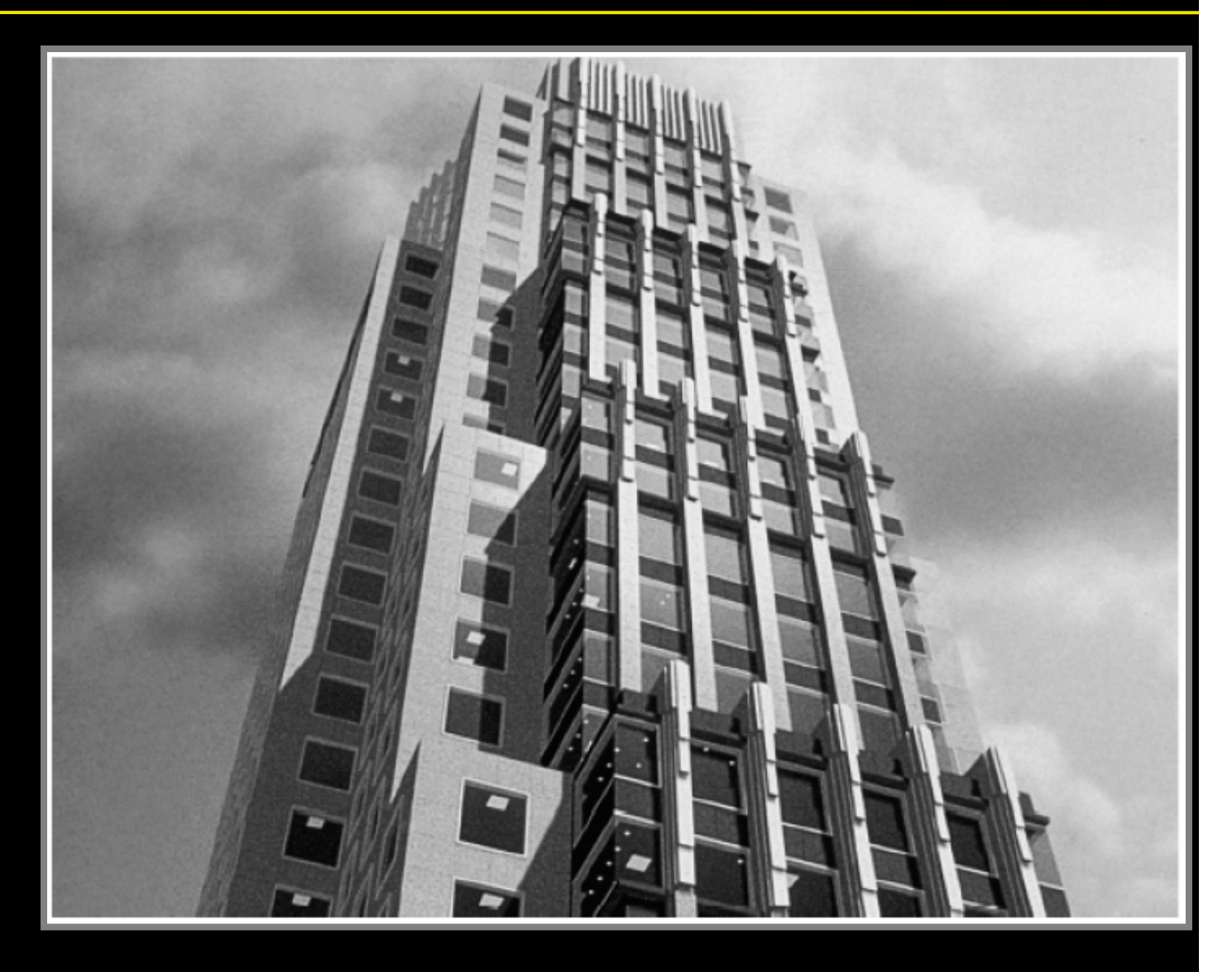

Figure 11: SGP2006

# **Computer Graphics**

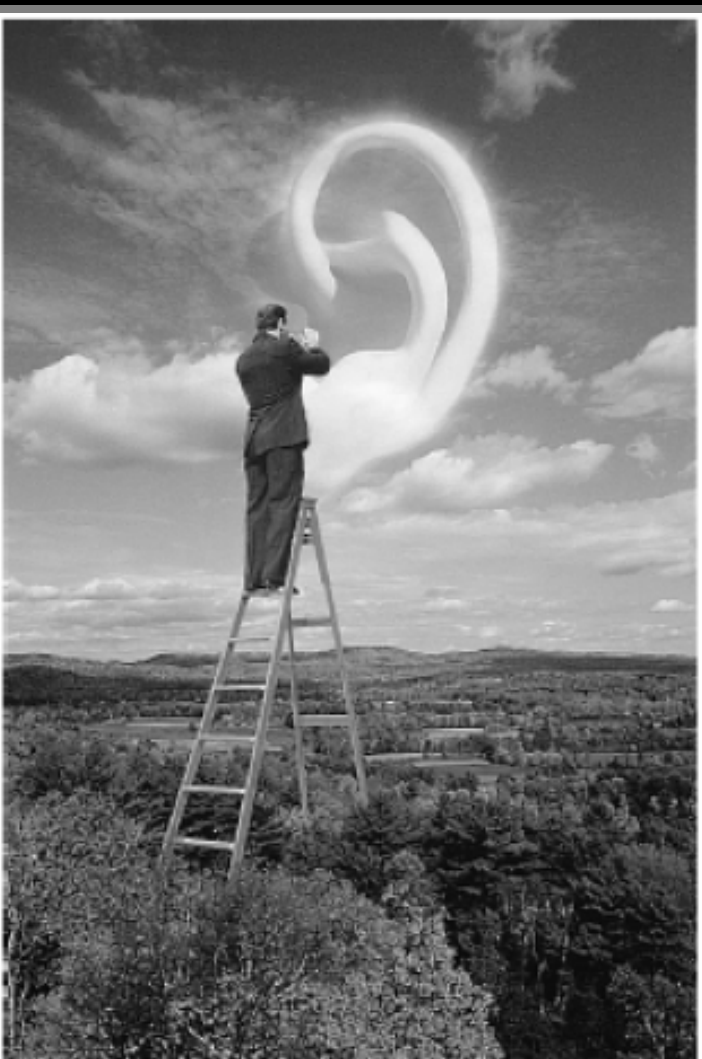

Figure 12:

Adapted from Cara concepto companion ena

### Reading Text Input

- A graphical application can obtain input by displaying a JOptionPane
- The showInputDialog method displays a prompt and waits for user input
- The showInputDialog method returns the string that the user typed

```
String input = JOptionPane.showInputDialog("Enter x");
double x = Double.parseDouble(input);
```

Continued...

# Reading Text Input

| 🗖 Inp | ut        | × |
|-------|-----------|---|
| 2     | Enter x   |   |
|       | 50        |   |
|       | OK Cancel |   |
|       |           |   |

Figure 13: An Input Dialog Box

Fall 2006

Adapted from Java Concepts Companion Slides

#### File ColorViewer.java

```
01: import java.awt.Color;
02: import javax.swing.JFrame;
03: import javax.swing.JOptionPane;
04:
05: public class ColorViewer
06: {
     public static void main(String[] args)
07:
08:
09:
          JFrame frame = new JFrame();
10:
         final int FRAME WIDTH = 300;
11:
12:
         final int FRAME HEIGHT = 400;
13:
14:
          frame.setSize(FRAME WIDTH, FRAME HEIGHT);
15:
          frame.setDefaultCloseOperation(JFrame.EXIT ON CLOSE);
16:
17:
          String input;
                                                      Continued...
18:
```

# Fie ColorViewer.java

| 19: |   | // Ask the user for red, green, blue values               |
|-----|---|-----------------------------------------------------------|
| 20: |   |                                                           |
| 21: |   | <pre>input = JOptionPane.showInputDialog("red:");</pre>   |
| 22: |   | <pre>double red = Double.parseDouble(input);</pre>        |
| 23: |   |                                                           |
| 24: |   | <pre>input = JOptionPane.showInputDialog("green:");</pre> |
| 25: |   | <pre>double green = Double.parseDouble(input);</pre>      |
| 26: |   |                                                           |
| 27: |   | <pre>input = JOptionPane.showInputDialog("blue:");</pre>  |
| 28: |   | <pre>double blue = Double.parseDouble(input);</pre>       |
| 29: |   |                                                           |
| 30: |   | Color fillColor = new Color(                              |
| 31: |   | <pre>(float) red, (float) green, (float) blue);</pre>     |
| 32: |   | ColoredSquareComponent component                          |
| 33: |   | <pre>= new ColoredSquareComponent(fillColor);</pre>       |
| 34: |   | <pre>frame.add(component);</pre>                          |
| 35: |   |                                                           |
| 36: |   | <pre>frame.setVisible(true);</pre>                        |
| 37: | } |                                                           |
| 38: | } |                                                           |

# File ColoredSquareComponent.java

```
01: import java.awt.Color;
02: import java.awt.Graphics;
03: import java.awt.Graphics2D;
04: import java.awt.Rectangle;
05: import javax.swing.JComponent;
06:
07: /**
08:
       A component that shows a colored square.
09: */
10: public class ColoredSquareComponent extends JComponent
11: {
12:
      / * *
13:
          Constructs a component that shows a colored square.
          @param aColor the fill color for the square
14:
15:
       public ColoredSquareComponent(Color aColor)
16:
                                                      Continued...
```

# File ColoredSquareComponent.java

```
17:
       {
          fillColor = aColor;
18:
19:
20:
       public void paintComponent(Graphics g)
21:
22:
23:
          Graphics2D g2 = (Graphics2D) g;
24:
          // Select color into graphics context
25:
26:
27:
          g2.setColor(fillColor);
28:
29:
         // Construct and fill a square whose center is
          // the center of the window
30:
31:
                                                       Continued...
```

# File ColoredSquareComponent.java

```
32:
         final int SQUARE LENGTH = 100;
33:
34:
          Rectangle square = new Rectangle(
35:
                (getWidth() - SOUARE LENGTH) / 2,
36:
                (getHeight() - SQUARE_LENGTH) / 2,
37:
                SOUARE LENGTH,
38:
                SQUARE LENGTH);
39:
40: q2.fill(square);
       }
41:
42:
    private Color fillColor;
43:
44: }
```

# Output

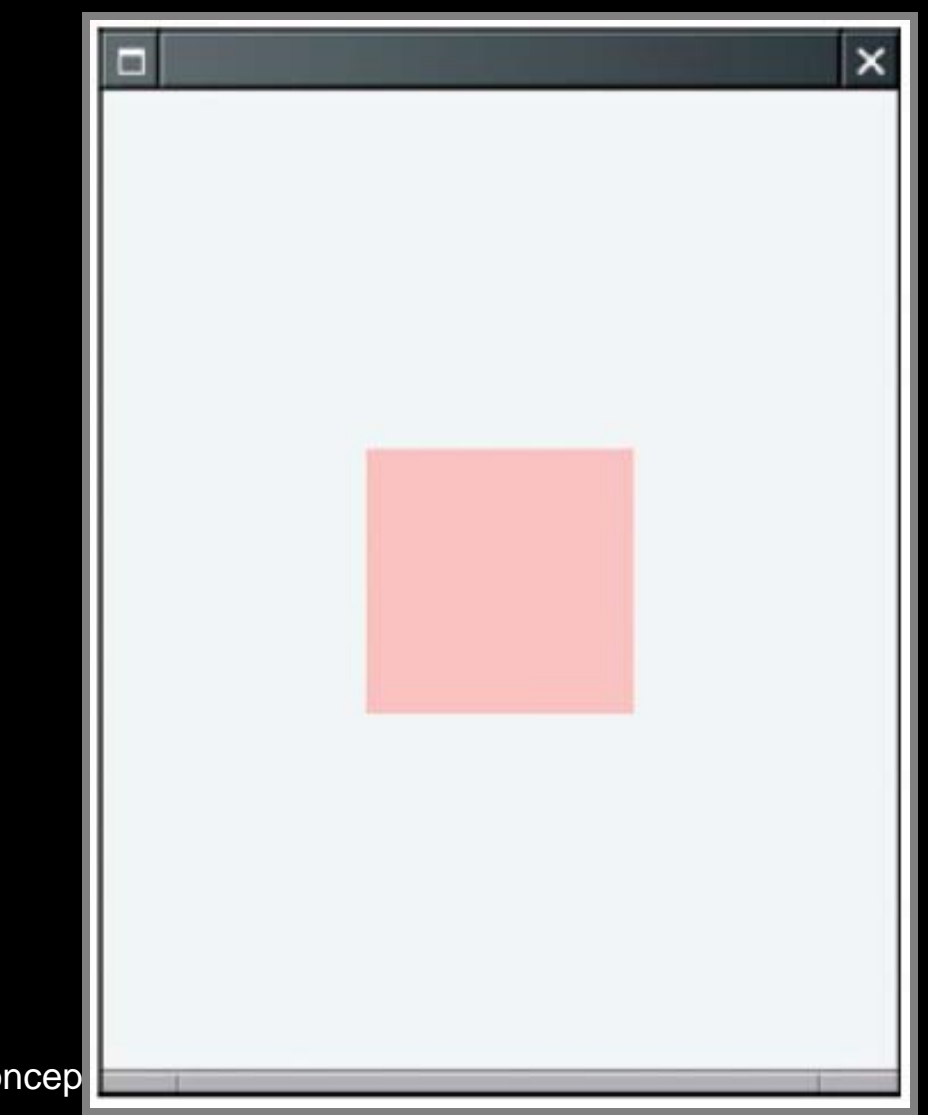

Figure 14: A Square Filled with a User-Faspecified Color Adapted from Java Concep

# Self Check

- 1. Why does this program produce three separate dialog boxes instead of inviting the user to type all three values in a single dialog box?
- 2. Why does this program place the showInputDialog call into the main method of the ColorViewer class and not into the paintComponent method of the ColorComponent class?

#### Answers

- If the user entered a string, such as "1.0 0.7 0.7", you would need to break it up into three separate strings. That can be done, but it is more tedious to program than three calls to showInputDialog.
- 2. You don't want the dialog boxes to appear every time the component is repainted.

# **Comparing Visual and Numerical Information**

- Compute intersection between circle and vertical line
- Circle has radius *r* = 100 and center (*a*, *b*) = (100, 100)
- Line has constant x value

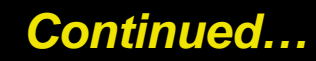

# **Comparing Visual and Numerical Information**

• Calculate intersection points using mathematics: Equation of a circle with radius *r* and center point (*a*, *b*) is  $(x - a)^2 + (y - b)^2 = r^2$ 

If you know x, then you can solve for y:

$$(y-b)^{2} = r^{2} - (x-a)^{2}$$
$$y-b = \pm \sqrt{r^{2} - (x-a)^{2}}$$
$$y = b \pm \sqrt{r^{2} - (x-a)^{2}}$$
on Slides

Fall 2006

# **Comparing Visual and Numerical Information**

• That is easy to compute in Java:

double root = Math.sqrt(r \* r - (x - a) \* (x - a)); double y1 = b + root; double y2 = b - root;

Plot circle, line, computed intersection points

• Visual and numerical results should be the same

## Intersection of a Line and a Circle

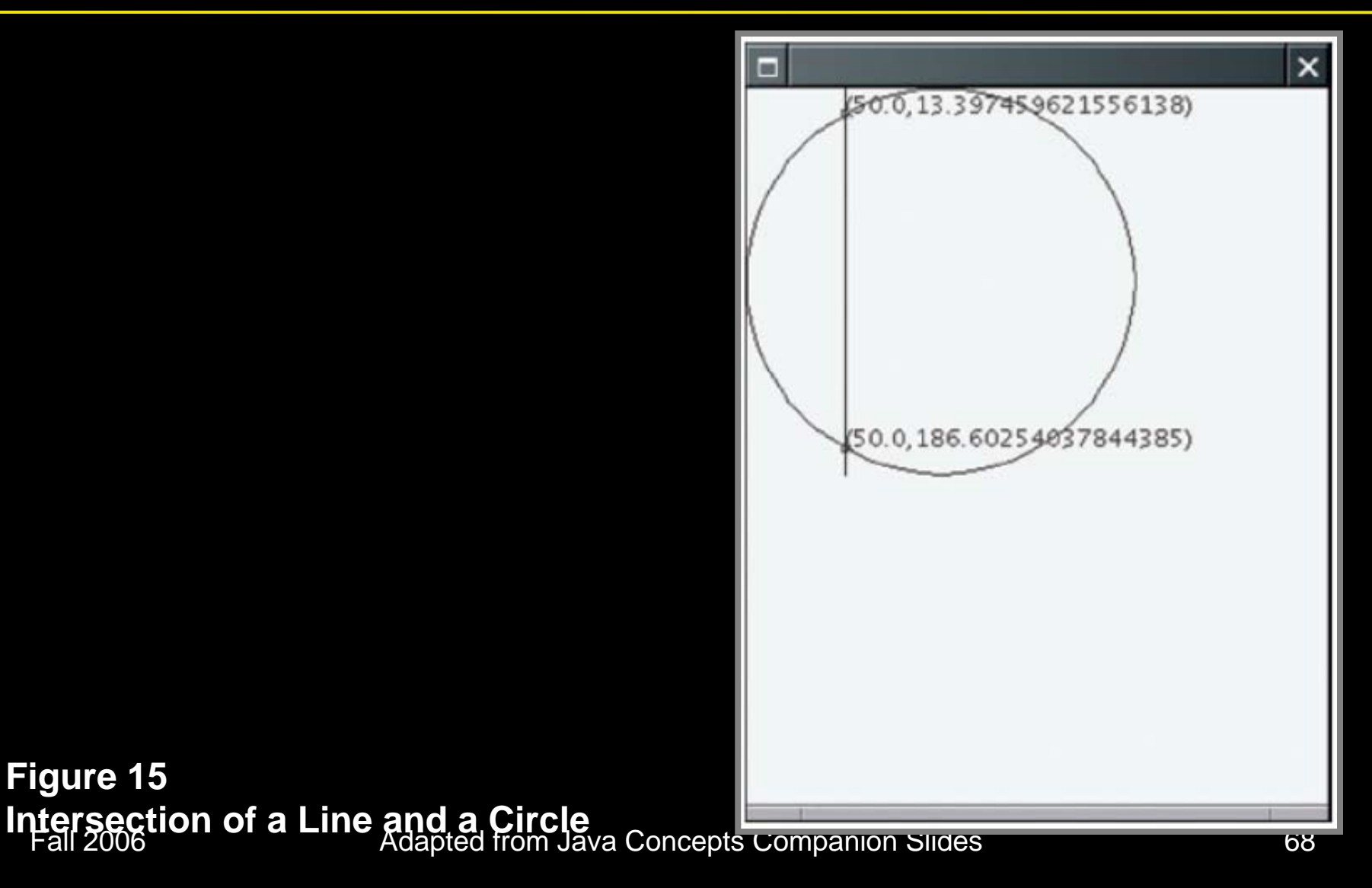

#### IntersectionComponent.java

```
01: import java.awt.Graphics;
02: import java.awt.Graphics2D;
03: import java.awt.geom.Ellipse2D;
04: import java.awt.geom.Line2D;
05: import javax.swing.JComponent;
06:
07: /**
08:
       A component that computes and draws the intersection points
     of a circle and a line.
09:
10: */
11: public class IntersectionComponent extends JComponent
12: {
      / * *
13:
14:
          Constructs the component from a given x-value for the line
15:
          @param anX the x-value for the line (between 0 and 200)
16:
```

Adapted from Java Concepts Companion Slides

Continued....

#### IntersectionComponent.java

```
public IntersectionComponent(double anX)
17:
18:
19:
         x = anX;
       }
20:
21:
      public void paintComponent(Graphics g)
22:
23:
          Graphics2D g2 = (Graphics2D) g;
24:
25:
          // Draw the circle
26:
27:
          final double RADIUS = 100;
28:
29:
30:
          Ellipse2D.Double circle
                 = new Ellipse2D.Double(0, 0, 2 * RADIUS, 2 * RADIUS);
31:
          g2.draw(circle);
32:
33:
          // Draw the vertical line
34:
                                                           Continued...
35:
```

#### IntersectionComponent.java

```
Line2D.Double line
36:
37:
                = new Line2D.Double(x, 0, x, 2 * RADIUS);
38:
          q2.draw(line);
39:
40:
          // Compute the intersection points
41:
42:
         double a = RADIUS;
43:
          double b = RADIUS;
44:
45:
          double root = Math.sqrt(RADIUS * RADIUS - (x - * (x - a));
46:
          double y1 = b + root;
47:
          double y2 = b - root;
48:
49:
          // Draw the intersection points
50:
51:
          LabeledPoint p1 = new LabeledPoint(x, y1);
                                                           Continued...
          LabeledPoint p2 = new LabeledPoint(x, y2);
52:
```

#### IntersectionComponent.java

| 54: | pl.draw(g2) |
|-----|-------------|
|     |             |

- **55:** p2.draw(g2);
- 56:

53:

- 57:
- 58: private double x;
- **59:** }
# File IntersectionViewer.java

```
01: import javax.swing.JFrame;
02: import javax.swing.JOptionPane;
03:
04: public class IntersectionViewer
05: {
06:
    public static void main(String[] args)
07:
08:
          JFrame frame = new JFrame();
09:
10:
          final int FRAME WIDTH = 300;
11:
          final int FRAME HEIGHT = 400;
12:
          frame.setSize(FRAME_WIDTH, FRAME_HEIGHT);
13:
14:
          frame.setDefaultCloseOperation(JFrame.EXIT ON CLOSE);
15:
```

Continued...

# Fie IntersectionViewer.java

| 16:<br>17: |   |   | <pre>String input = JOptionPane.showInputDialog("Enter x"); double x = Double.parseDouble(input);</pre> |
|------------|---|---|----------------------------------------------------------------------------------------------------|
| 18:        |   |   | IntersectionComponent component                                                                         |
| 19:        |   |   | <pre>= new IntersectionComponent(x);</pre>                                                              |
| 20:        |   |   | <pre>frame.add(component);</pre>                                                                        |
| 21:        |   |   |                                                                                                    |
| 22:        |   |   | <pre>frame.setVisible(true);</pre>                                                                      |
| 23:        | J | } |                                                                                                    |
| 24:        | } |   |                                                                                                    |

#### File LabeledPoint.java

```
01: import java.awt.Graphics2D;
02: import java.awt.geom.Ellipse2D;
03:
04: /**
       A point with a label showing the point's coordinates.
05:
06: */
07: public class LabeledPoint
08: {
     /**
09:
          Construct a labeled point.
10:
          @param anX the x coordinate
11:
          @param aY the y coordinate
12:
13:
       public LabeledPoint(double anX, double aY)
14:
15:
16:
          x = anX; 17: y = aY;
18:
  1 all 2000
                   Adapted norm Java Concepts Companion Sildes
                                                       Continued...
```

#### File LabeledPoint.java

```
19:
20:
       / * *
          Draws the point as a small circle with a coordinate label.
21:
22:
           @param q2 the graphics context23:
                                                    * /
24:
       public void draw(Graphics2D q2)
25:
26:
           // Draw a small circle centered around (x, y)
27:
28:
           Ellipse2D.Double circle = new Ellipse2D.Double(
29:
                 x - SMALL CIRCLE RADIUS,
30:
                 y - SMALL CIRCLE RADIUS,
31:
                    * SMALL_CIRCLE_RADIUS,
32:
                    * SMALL CIRCLE RADIUS);
33:
34:
          q2.draw(circle);
35:
36:
          // Draw the label
  1 all 2000
                     Auapted norm Java Concepts Companion Sildes
                                                                      /40
                                                             Continued...
```

### File LabeledPoint.java

```
37:

38: String label = "(" + x + "," + y + ")";

39:

40: g2.drawString(label, (float) x, (float) y);

41: }

42:

43: private static final double SMALL_CIRCLE_RADIUS = 2;

44:

45: private double x;

46: private double y;

47: }
```

# Self Check

- 1. Suppose you make a mistake in the math, say, by using a + sign instead of a - sign in the formula for root. How can you tell that the program does not run correctly?
- 2. Which intersection points does the program draw when you provide an input of 0?

## Answers

- 1. The intersection points will be drawn at a location that is different from the true intersection of the line and the circle
- 2. The point (0, 100) is drawn twice